## Android

Note: Before starting to connect, close all Internet Browsers including Firefox, Google Chrome, Microsoft Edge, Safari, etc.

- 1. Open Settings Wi Fi
- 2. Click UNC Enterprise in the list of wireless networks

- 3. You will be prompted to input several settings. These could be arranged different ways depending on your Android OS version and Phone.
  - a. EAP Method: PEAP
  - b. Phase 2 Authentication: MSCHAPv2. This